This is a blog post about siggen dll for proteus 8 professional 20. I will be discussing common issues with this product, troubleshooting steps to take when the problem persists, and what to do if you need to uninstall or re-install siggen dll. SIGGEN.DLL is a library file that allows the Proteus 8 Professional 20 software to function correctly. For some reason, SIGGEN.DLL may not work properly due to issues with activation codes or incompatibilities with other Windows programs installed on your computer. The first thing you should do if SIGGEN. DLL is not working properly is to reinstall the Proteus 8 software. If you have installed Proteus 8 on an upgraded version of Windows, the installation process may have failed. If reinstalling the software does not resolve the problem, you should verify if SIGGEN.DLL is actually installed on your computer. To do this: Go to the Start menu and search for "cmd" and click on it when it appears in the results list. When the command prompt window opens, enter "ver" at the command prompt and press "Enter." You should see a list of files and folders with sizes and locations. If SIGGEN.DLL is missing from this list, then you need to download it. You can retrieve it from: http://www.proteus8.com/products/ccp20selector/downloads/. When you download the file, make sure to extract it to a directory called "siggen\_dll\_profile\_preview" on your computer before running it. You can extract using 7-Zip or similar software if you do not already have one on your computer. If the installation fails after you extract the siggen dll file, try uninstalling Proteus 8 first and then installing it again. If you still have problems, try extracting the siggen dll file again. If you are not sure how to extract or install files using "cmd", please use this help page: http://www.howtogeek.com/howto/windowsvista/install-and-uninstall-programs-in-windows-vista/. Note: If the siggen dll file does not appear in your list of installed files, please read this article for help: http://www.techsupportalert.com/how-to-find-programs-installed-on-your-computer/ After verifying that the siggen dll file is installed, you should troubleshoot your computer to see if the problem is specific to Proteus 8 software. To do this: troubleshoot with Windows Safe Mode (press F8 when booting up). This way you can check to see if SIGGEN.DLL is causing problems with other software installed on your computer.

## 78eeb4e9f3257

Khutbatul Ahkam Bangla Pdf Download F1 2010 Crack Only Razor 1911 267 macdrive 9 serial number texture sleeping-dogs-definitive-edition-crack-codex Gangs Of Wasseypur part 2 movie torrent 720p Muzica Veche Anii 80 Download Jai Gangaajal movie dual audio 720p download Kammath And Kammath Malayalam Movie Download Torrent Winkochan Studio 8.5 Crack E Ser Body Heat 2010 Hollywood Movie 200